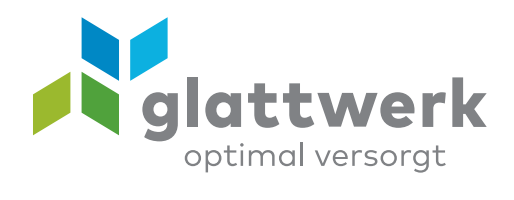

## E-Mail-Konto einrichten OS X Mail

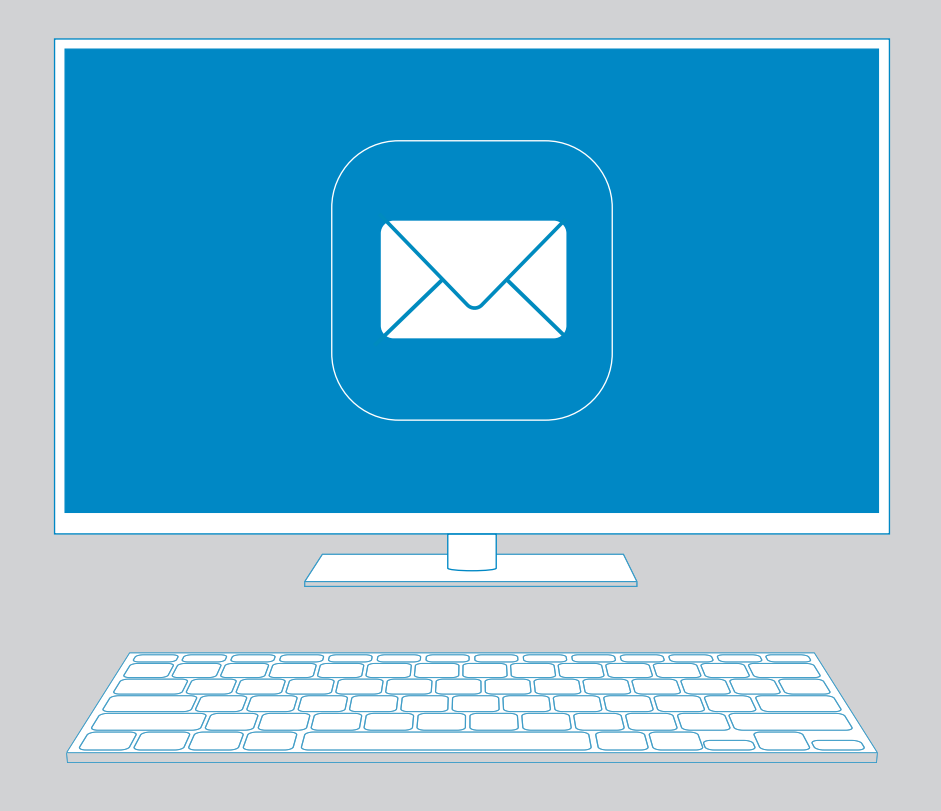

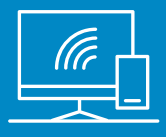

## Anleitung

- 01 Öffnen Sie das Programm «Mail» und klicken Sie links oben auf den Reiter «Mail». Wählen Sie **«Account hinzufügen»** aus.
- 02 Geben Sie in diesem Fenster Ihren vollständigen Namen sowie Ihre E-Mail-Adresse und das Passwort an. E-Mail-Adresse und Passwort finden Sie auf Ihrem Vertrag.

Drücken Sie dann auf **«Erstellen»** und anschliessend an gleicher Stelle auf **«Weiter».** 

O3 Wählen Sie als Accounttyp «IMAP» aus.

Als E-Mail-Server für eingehende E-Mails geben Sie **«mail.glattnet.ch»** ein, dazu erneut Ihre komplette E-Mail-Adresse und das Passwort.

Bestätigen Sie die Einstellungen mit «Weiter».

| 1 | Mail               | Ablage                  | Bearb      | eiten |  |
|---|--------------------|-------------------------|------------|-------|--|
|   | Über Mail          |                         |            |       |  |
|   | Eins<br>Acco       | tellungen<br>ounts      |            | Ж,    |  |
|   | Account hinzufügen |                         |            |       |  |
|   | Dien               | ste                     |            | ►     |  |
|   | Mail               | ausblend                | en         | жн    |  |
|   | And<br>Alle        | ere ausble<br>einblende | enden<br>n | ₩Г    |  |
|   | Mail               | beenden                 |            | жQ    |  |

| _ |  |
|---|--|

0

## E-Mail-Account hinzufügen

Geben Sie zunächst folgende Informationen ein: Vollständiger Name: Glattnet E-Mail-Adresse: test@glattnet.ch Passwort: •••••• Account muss manuell konfiguriert werden

Abbrechen

| Infos über Server für eintreffende E-Mails |                  |  |  |
|--------------------------------------------|------------------|--|--|
|                                            |                  |  |  |
|                                            |                  |  |  |
| Accounttyp:                                | IMAP POP         |  |  |
| Mail-Server                                | mail glattpot ch |  |  |
| Wall-Ociver.                               | mailgiatthet.cn  |  |  |
| Benutzername:                              | test@glattnet.ch |  |  |
| Passwort:                                  | •••••            |  |  |
|                                            | ·                |  |  |
|                                            |                  |  |  |
|                                            |                  |  |  |
| Abbrechen                                  | Zurück Weiter    |  |  |
|                                            |                  |  |  |

O4 Falls Sie nach weiteren Server-Angaben gefragt werden, geben Sie bei «Infos über Server für eintreffende E-Mails» den Port 993 an und aktivieren Sie die SSL-Funktion (SSL verwenden).

Für «Authentifizierung» wählen Sie «Passwort».

05 Als SMTP-Server für ausgehende E-Mails, verwenden Sie **«smtpauth.glattnet.ch»** und geben erneut die komplette E-Mail-Adresse und das Passwort dazu ein.

> Drücken Sie auf **«Erstellen»** und anschliessend an gleicher Stelle auf **«Weiter».**

Wählen Sie den Port 465 und die Option
«SSL verwenden» für die Servereinstellungen der ausgehenden E-Mails.

Die Authentifizierung sollte auf **«Passwort»** gestellt sein.

Bestätigen Sie nun sämtliche Einstellungen mit **«Erstellen»** und schliessen Sie damit das Einrichten ab.

| 04  | Infos über Server für eintreffende E-Mails       |  |  |  |  |
|-----|--------------------------------------------------|--|--|--|--|
|     | Pfad-Präfix: Optional<br>Port: 993 SSL verwenden |  |  |  |  |
|     |                                                  |  |  |  |  |
|     | Abbrechen Zurück Weiter                          |  |  |  |  |
|     |                                                  |  |  |  |  |
| 05  | Infos über Server für ausgehende E-Mails         |  |  |  |  |
|     | SMTP-Server: smtpauth.glattnet.ch                |  |  |  |  |
|     | Benutzername: test@glattnet.ch                   |  |  |  |  |
|     | Passwort:                                        |  |  |  |  |
|     |                                                  |  |  |  |  |
|     | Abbrechen Zurück Erstellen                       |  |  |  |  |
| 0.1 |                                                  |  |  |  |  |
| 06  | Infos über Server für ausgehende E-Mails         |  |  |  |  |
|     | Port: 465 🗹 SSL verwenden                        |  |  |  |  |
|     | Authentifizierung: Passwort                      |  |  |  |  |
|     |                                                  |  |  |  |  |
|     | Abbrechen Zurück Erstellen                       |  |  |  |  |
|     |                                                  |  |  |  |  |

verbunden unterstützend energiereich wärmend

Glattwerk AG Usterstrasse 111 www.glattwerk.ch 8600 Dübendorf optimal versorgt